## TÀI LIỆU HƯỚNG DẫN SỬ DỤNG HỆ THỐNG DỊCH VỤ CÔNG MỨC ĐỘ 4 VỀ ĐỔI GIẤY PHÉP LÁI XE

Dành cho đối tượng: Người dân

## MỤC LỤC

| 1  | Ν   | MỞ ĐẦU                                                                                  | 3  |
|----|-----|-----------------------------------------------------------------------------------------|----|
|    | 1.1 | Mục đích tài liệu                                                                       | 3  |
|    | 1.2 | Phạm vi và đối tượng                                                                    | 3  |
|    | 1.3 | Giải thích từ ngữ và các chữ viết tắt                                                   | 3  |
| 2  | Н   | HƯỚNG DẪN SỬ DỤNG                                                                       | 3  |
|    | 2.1 | Người dân nộp HS Đổi giấy phép lái xe trực tuyến mức độ 4                               | 4  |
|    | 2.1 | 1.1 Người dân nộp hs từ cổng DVCQG                                                      | 4  |
|    | 2.1 | 1.2 Người dân nộp HS Đổi giấy phép lái xe trực tuyến mức độ 4 trên Cổng DVC Cục đường b | )ộ |
| 2. | 2 L | Link video hướng dẫn thực hiện                                                          | 2  |

## 1 MỞ ĐẦU

#### 1.1 Mục đích tài liệu

Tài liệu nhằm hướng dẫn người dân thực hiện thao tác nộp hồ sơ, theo dõi hồ sơ Đổi giấy phép lái xe trực tuyến toàn trình.

## 1.2 Phạm vi và đối tượng

- Phạm vi: Cục Đường bộ Việt Nam, Sở GTVT

- Đối tượng cấp đổi giấy phép lái xe: người dân có nhu cầu đổi giấy phép lái xe hiện đang không bị tước/bị tạm giữ giấy phép lái xe. Đồng thời, người dân có giấy khám sức khỏe điện tử tại 08 CSKCB gồm:

- 8 Cơ sở KCB tại TT Huế tham gia khám sức khỏe lái xe và hỗ trợ hướng dẫn người dân Đổi giấy phép lái xe trực tuyến: Bệnh viện Giao thông vận tải Huế; Trung tâm Y tế huyện Phú Vang; Bệnh viện đa khoa Hoàng Viết Thắng; Phòng khám đa khoa Việt Nhật; Phòng khám đa khoa An Thịnh; Phòng khám đa khoa Thanh Sơn; Phòng khám đa khoa Pháp Việt; Phòng khám đa khoa y tế Tâm Đức 24/7.

- Đối tượng cấp mới giấy phép lái xe: Người dân sau khi đào tạo, thi sát hạch có kết quả đạt có nhu cầu nhận giấy phép lái xe tại nhà.

| Thuật ngữ | Ý nghĩa               |
|-----------|-----------------------|
| GPLX      | Giấy phép lái xe      |
| DVC       | Dịch vụ công          |
| DVCQG     | Dịch vụ công quốc gia |
| CÐBVN     | Cục Đường bộ Việt Nam |
| GTVT      | Giao thông vận tải    |
| GKSK      | Giấy khám sức khỏe    |

#### 1.3 Giải thích từ ngữ và các chữ viết tắt

## 2 HƯỚNG DẪN SỬ DỤNG

<u>Cách 1</u>: Người dân truy cập Cổng DVCQG: <u>https://dichvucong.gov.vn/p/home/dvc-trang-</u> <u>chu.html</u>

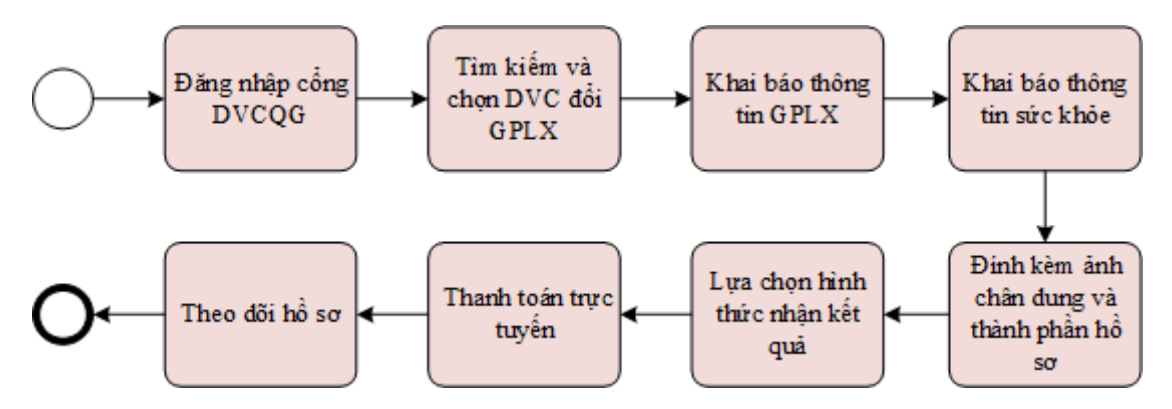

<u>Cách 2</u>: Người dân truy cập trực tiếp vào hệ thống dịch vụ công trực tuyến Cục đường bộ Việt Nam theo đường dẫn: <u>https://dvc4.gplx.gov.vn/p/home/dvc-trang-chu.html</u>

## 2.1 Người dân nộp HS Đổi giấy phép lái xe trực tuyến mức độ 4

#### 2.1.1 Người dân nộp hs từ cổng DVCQG <u>Bước 1</u>: Đăng nhập hệ thống

| <b>E</b> | Két        | ONG DỊCH VỤ CÔNG<br>nối, cung cấp thông tin và dịch vụ                                       | QUỐC GIA<br>I công mọi lúc, mọi nơi                           |                                        | Đăng ký                                                                        | Đăng nhập |
|----------|------------|----------------------------------------------------------------------------------------------|---------------------------------------------------------------|----------------------------------------|--------------------------------------------------------------------------------|-----------|
| Â        | Giới thiệu | u Thông tin và dịch vụ                                                                       | Thanh toán trực tuyến                                         | Phản ánh kiến nghị                     | Thủ tục hành chính                                                             | Hỗ trợ    |
|          | Nhập       | từ khoả <u>f</u> ìm kiếm                                                                     |                                                               |                                        | Tìm kiếm nâng cao                                                              |           |
|          |            | Dịch vụ công trực                                                                            | tuyến                                                         | Hỗ trợ đối tượng gặp l                 | khó khăn do đại dịch COV                                                       | ID-19     |
|          | <          | Tổng hợp tình hình kết nổi, tích hợp<br>Cổng Dịch vụ công Quốc gia của Bặ<br>Ngày 30/06/2020 | với Cung cấp 6 dịch vụ côn<br>ک 01/07/2020<br>Ngày 25/06/2020 | g từ ngày Tổng h<br>hổ sơ ti<br>Ngày 1 | ợp tình hình đóng bộ trạng thái<br>hù tục hành chính lên Cổng Dịc<br>1/06/2020 | · ·       |
|          |            | CÔNG DÂ                                                                                      | N                                                             | DOAN                                   | NH NGHIỆP                                                                      |           |
|          | đ          | Có con nhỏ                                                                                   |                                                               | 🕱 Khởi sự kinh doa                     | nh                                                                             |           |
|          | E          | 🗿 Học tập                                                                                    |                                                               | 😤 Lao động và bảo                      | hiểm xã hội                                                                    |           |
|          | E          | Việc làm                                                                                     |                                                               | Tài chính doanh                        | nghiệp                                                                         |           |
|          |            | Cư trú và giấy tờ tùy thân                                                                   |                                                               | Å Đất đại, xây dựn                     | g                                                                              |           |

Bước 2: Lựa chọn dịch vụ đổi GPLX

Người dân bấm chọn "**Dịch vụ công trực tuyến**"→Chọn "**Dịch vụ công nổi bật**". Sau đó bấm chọn thủ tục "**Đổi giấy phép lái xe**"

|                                                   | Kết nố                                               | íi, cung cấp thông tin và dịch v | ụ công mọi lúc, mọi nơi  |                        |                                                                                                    |                              |
|---------------------------------------------------|------------------------------------------------------|----------------------------------|--------------------------|------------------------|----------------------------------------------------------------------------------------------------|------------------------------|
|                                                   | 🏫 Giới thiệu                                         | Thông tin và dịch vụ             | Thanh toán trực tuyến    | Phản ánh kiến nghị     | Thủ tục hành chính Hỗ trợ                                                                                 |                              |
|                                                   | Công dân Do                                          | anh nghiệp Dịch vụ cô            | ng trực tuyến Dịch vụ có | òng nổi bật Tra cứu hồ | sơ Câu hỏi thường gặp                                                                                     |                              |
|                                                   | Trang chủ > Dịch vụ c                                | ông trực tuyến                   |                          |                        |                                                                                                    |                              |
|                                                   | Nhập từ khóa tìm k                                   | ciếm dịch vụ công trực tuyế      | n                        | Tìm kiếm               | Dịch vụ công nổi bật                                                                                      |                              |
|                                                   | Chọn cơ quan thực hiện: 💿 Bộ ngành 🔿 Tỉnh/ Thành phố |                                  | [                        | 🖺 Đổi Giấy phép lái xe | Đổi Giấy phép lái xe                                                                                      |                              |
|                                                   | Chọn Bộ ngành                                        | -                                |                          | *                      | 🖺 Cấp điện mới từ lưới điện hạ áp                                                                         |                              |
|                                                   | Đối tượng thực hiện                                  |                                  | Mức độ dịch vụ công      |                        | Cấp lại, đổi, điều chỉnh thông ti<br>sổ bảo hiểm xã hội, thẻ bảo hiểr                                     | n trên<br>n y tế             |
|                                                   | Tất cả                                               | ~                                | Tất cả                   | ~                      | 📋 Thông báo hoạt động khuyến m                                                                            | ai                           |
|                                                   |                                                      |                                  |                          |                        | Xem tất cả dịch vụ công nổi bật                                                                           |                              |
|                                                   |                                                      | 733                              |                          | 10                     | .904.264                                                                                                  |                              |
| <u>ớc 3</u> : Ⅰ<br>g chủ > Chi                    | <b>ựa chọn c</b><br>tiết thủ tục hành chír           | o <sup>,</sup> quan thực         | c hiện                   |                        |                                                                                                    |                              |
|                                                   |                                                      |                                  | a thông vận t            | 2                      |                                                                                                    |                              |
| i Giấy p                                          | phép lái xe c                                        | do ngành Gia                     | o thống vận tả           | аї сар                 | Chọn cơ quan thực                                                                                         | hiện                         |
| i Giấy p<br>m chi tiết                            | ohép lái xe c                                        | to ngành Gia                     | o thong vận tả           | аі сар                 | Chọn cơ quan thực<br><ul> <li>Tỉnh/Thành phố (</li> </ul>                                                 | <b>hiện</b><br>) Bộ ngành    |
| i Giấy <b>;</b><br>em chi tiết<br>h tự thực       | ohép lái xe c                                        | to ngành Gia                     | o thong vận tả           | агсар                  | Chọn cơ quan thực<br>Tỉnh/Thành phố (<br>Tỉnh Thừa Thiên Hướ                                              | <b>hiện</b><br>Bộ ngành<br>ế |
| i Giấy p<br>em chi tiết<br>h tự thực<br>Jôn hồ so | chép lái xe c<br>chiện                               | to ngành Gia                     | o thong vận tả           | агсар                  | Chọn cơ quan thực<br><ul> <li>Tỉnh/Thành phố</li> <li>Tỉnh Thừa Thiên Huế</li> <li>Quận huyện </li> </ul> | hiện<br>Bộ ngành<br>ế        |
| i Giấy p<br>em chi tiết<br>h tự thực<br>lộp hồ so | ohép lái xe c<br>: hiện<br>3 TTHC:                   | to ngành Gia                     | o thong vận tả           | ai cap                 | Chọn cơ quan thực<br>Tỉnh/Thành phố<br>Tỉnh Thừa Thiên Huế<br>Quận huyện () S<br>Sở Giao thông vận tả     | hiện<br>Bộ ngành<br>ế<br>'ở  |

Đồng ý

Giải quyết thủ tục:

thông vận tải.

## Bước 4: Bấm nộp hồ sơ trực tuyến

Người dân thực hiện tiếp các bước theo hướng dẫn từ bước 3 mục 2.1.2

| Đổi Giấy ph                                                                                                    | ép lái xe do ngành Giao thông vận t                               | Chọn cơ quan thực hiện       |                                         |
|----------------------------------------------------------------------------------------------------|-------------------------------------------------------------------|------------------------------|-----------------------------------------|
| Sở Giao thông vậ                                                                                                    | in tải - tỉnh Thừa Thiên Huế                                      | 🖲 Tỉnh/ Thành phố 🔵 Bộ ngành |                                         |
| Địa chỉ : Tầng 2 Tòa nhà 6 tầng Khu hành chính tập trung tỉnh, Đường Võ Nguyễn giáp, Phường<br>Xuân Phú, Thành phố Huế, Tỉnh Thừa Thiên Huế |                                                                   |                              | Tỉnh Thừa Thiên Huế 🔹                   |
| Đổi Giấy phép lá                                                                                                    | i xe do ngành Giao thông vận tải cấp                              | 🔵 Quận huyện 💿 Sở            |                                         |
| DVCTT toàn trình<br>Xem Phí/ Lê phí                                                                                                    | Cơ quan thực hiện: Sở Giao thông vận tải - tỉnh Thừa<br>Thiên Huế | Nộp trực tuyến               | Sở Giao thông vận tải - tỉnh Thừa Thi 🔻 |
|                                                                                                    | Đối tượng: Công dân Việt Nam                                      |                              | Đồng ý                                  |
|                                                                                                    |                                                                   |                              | Xem bản đồ                              |

# 2.1.2 Người dân nộp HS Đổi giấy phép lái xe trực tuyến mức độ 4 trên Cổng DVC Cục đường bộ <u>Bước 1</u>: Đăng nhập hệ thống

Người dân thực hiện nhập thông tin đăng nhập bao gồm: Số CMND/Mật khẩu, mã xác thực

|     |                                                   | Đăng nhập                                                                               |                                                |
|-----|---------------------------------------------------|-----------------------------------------------------------------------------------------|------------------------------------------------|
|     | CMT/CCCD                                          | Usb ký số                                                                               | Sim ký số                                      |
|     | Tên đăng nhập                                     |                                                                                         |                                                |
|     | Nhập CMT/CCC                                      | C                                                                                       |                                                |
|     | Mật khẩu                                          |                                                                                         |                                                |
|     | Nhập mật khẩu                                     |                                                                                         |                                                |
|     | Nhập mã xác thực                                  |                                                                                         | Mar Star I and St                              |
|     | Mã xác thực                                       |                                                                                         | X C D                                          |
|     |                                                   | Đăng nhân                                                                               |                                                |
|     |                                                   |                                                                                         | . 1.4                                          |
| )TP |                                                   | Xác thực mã OTP                                                                         |                                                |
| Ρ   | Mã xác thực đã đượ                                | Xác thực mã OTP<br>ợc gửi qua số điện t<br>Nhập mã OTP:                                 | ihoại: 0988xxx!                                |
|     | Mã xác thực đã đượ                                | Xác thực mã OTP<br>ợc gửi qua số điện t<br>Nhập mã OTP:<br>nhận được mã? Gừ<br>XÁC NHẬN | hoại: 0988xxx                                  |
|     | Mã xác thực đã đượ<br>Bạn chưa<br>Chọn p          | Xác thực mã OTP<br>ợc gửi qua số điện t<br>Nhập mã OTP:<br>nhận được mã? Gi<br>XÁC NHẬN | ihoại: 0988xx>                                 |
|     | Mã xác thực đã đượ<br>Bạn chưa<br>Chọn p<br>Mất s | Xác thực mã OTP<br>ợc gửi qua số điện t<br>Nhập mã OTP:<br>                             | hoại: 0988xx،<br>نا اعزرOTP<br>(c khác<br>OTP. |

#### Bước 2: Lựa chọn dịch vụ

Trên giao diện trang chủ, người dân lựa chọn dịch vụ "Đổi giấy phép lái xe".

| CÚC ĐƯỜNG BỘ VIỆT NAM<br>CỔNG DỊCH VỤ CÔNG TRỰC TUYẾN                                                                                                    |
|----------------------------------------------------------------------------------------------------|
| αἰόὶ ΤΗΙỆU ΤRA CỨU HỒ SƠ HƯỚNG BẮN SỬ DỤNG CÂU HỎΙ THƯỚNG GẶP                                                                                                    |
| Đăng ký dịch vụ công trực tuyến mức độ 4                                                                                                    |
| Đối giấy phép lái xe                                                                                                    |
| Điều kiện thực hiện TTHC đối GPLX: Người lái xe có giấy khám sức khỏe điện tử tại các cơ sở khám chữa bệnh. Xem danh sách bệnh viện hoặc Bản sao chứng thực Giấy khám sức khỏe điện tử.                                                                                                    |
| Quy trình     1     1     1     1     1     1     1     1     1     1     1     1     1     1     1     1     1     1     1     1     1     1     1     1     1     1     1     1     1     1     1     1     1     1     1     1     1     1     1     1     1     1     1     1     1     1     1     1     1     1     1     1     1     1     1     1     1     1     1     1     1     1     1     1     1     1     1     1     1     1     1     1     1     1     1     1     1     1     1     1     1     1     1     1     1     1     1     1     1     1     1     1     1     1     1     1     1     1     1     1     1     1     1     1     1     1     1     1     1     1     1     1     1     1     1     1     1     1     1     1     1     1     1     1     1     1     1     1     1     1     1     1     1     1 |
| Cục Đường bộ Việt Nam<br>Địa chí liên hệ: Ló 020 - Khu Đô thị Cấu Giếy - Hà Nỹ   Điện thoại (Tel.): 84.4 365 714 44, Fiac 84.4 365 714 40                                                                                                    |

Bước 3: Khai báo thông tin hồ sơ

Người dân thực hiện:

- Chọn cơ quan tiếp nhận: Sở Giao thông vận tải TT Huế
- Chọn địa điểm tiếp nhận tương ứng với cơ quan tiếp nhận: VPĐK
- Chọn lý do đổi GPLX:

| Trang chủ > Dịch vụ công đối giấy phép lái xe trực t | uyến mức độ 4 |                                                        |
|------------------------------------------------------|---------------|--------------------------------------------------------|
| THÔNG TIN CHUNG                                      |               |                                                        |
| Cơ quan tiếp nhận *<br>Sở GTVT Thừa Thiên Huế        |               | Địa điểm tiếp nhận *<br>VPĐK Trung tâm HCC tỉnh TT Huế |
| Lý do cấp đổi *                                      |               |                                                        |
| THÔNG TIN NGƯỜI I ÁI XF                              |               |                                                        |

Số GPLX: Nhập số GPLX đã được cấp số GPLX →Bấm "Tra cứu" =>Hệ thống kiểm tra thông tin CMND, họ tên trong GPLX với thông tin tài khoản trùng nhau =>hiển thị thông tin người lái xe và thông tin GPLX đã cấp.

Đồng thời, hệ thống kết nối với CSDL vi phạm giao thông đường bộ của Cục Cảnh sát giao thông và Thanh tra giao thông để kiểm tra tình trạng bị tạm giữ hoặc tước GPLX

- Thông tin yêu cầu thay đổi: NSD cần thay đổi thông tin về số CCCD và nơi thường trú thì tích chọn 2 mục này.
- Thông tin sức khỏe người lái xe: Lựa chọn 1 trong 2 option : sử dungGKSK điện tử hoặc Sử dụng GKSK chứng thực điện tử:

+ Nếu Chọn "Sử dụng KGSK điện tử": Nhập thông tin số giấy khám sức khỏe
→Bấm "Tra cứu" => Hệ thống kiểm tra thông tin CMND, họ tên trong GKSK với thông tin tài khoản trùng nhau => Hiển thị thông tin sức khỏe người lái xe

+ Nếu chọn " Sử dụng GKSK chứng thực điện tử": Chọn file chứng thực điện tử của GKSK trong máy tính cá nhân.

- Tải lên ảnh chân dung theo đúng yêu cầu (Ảnh nền xanh)
- Đính kèm thành phần hồ sơ: Giấy phép lái xe, chứng minh nhân dân (Mỗi loại giấy tờ là file scan có màu đầy đủ 2 mặt, định dạng file dạng pdf, docx)

## - Cam kết thông tin kê khai và bấm **Tiếp tục**

| rang chủ ⇒ Dịch vụ công đối giấy phép lái xe trực tuy<br>THONG TIN CHUNG<br>2ơ quan tiếp nhận *<br>– Chọn Cơ quan tiếp nhận –<br>ý do cấp đối *<br>– Chọn lý do cấp đối GPLX –<br>HONG TIN NGƯỜI LÁI XE<br>ố GPLX * | ۴n mức độ 4<br>•                          | Địa điểm tiếp nhận *<br>Chọn Địa điểm tiếp nhận   |                                                                                                    |
|----------------------------------------------------------------------------------------------------|-------------------------------------------|---------------------------------------------------|----------------------------------------------------------------------------------------------------|
| Cr quan tiếp nhận *         - Chọn Cơ quan tiếp nhận         ý do cấp đối *         - Chọn lý do cấp đối GPLX         "HONG TIN NGƯỜI LÁI XE         ố GPLX *                                                       |                                           | Địa điểm tiếp nhận *<br>- Chọn Địa điểm tiếp nhận |                                                                                                    |
| 2ơ quan tiếp nhận *<br>Chọn Cơ quan tiếp nhận<br>ý do cấp đối *<br>Chọn lý do cấp đối GPLX<br>FHONG TIN NGƯỜI LÁI XE<br>                                                                                            | *                                         | Địa điểm tiếp nhận *<br>- Chọn Địa điểm tiếp nhận |                                                                                                    |
| - Chọn Cơ quan tiếp nhận<br>ý do cấp đối *<br>- Chọn lý do cấp đối GPLX<br>FHONG TIN NGƯỜI LÁI XE<br>ố GPLX *                                                                                                    | *                                         | – Chọn Địa điểm tiếp nhận –                       |                                                                                                    |
| ý do cấp đối *<br>Chọn lý do cấp đối GPLX<br>THONG TIN NGƯỜI LÁI XE<br>                                                                                                    |                                           |                                                   | *                                                                                                    |
| - Chọn lý do cấp đối GPLX<br>THÔNG TIN NGƯỜI LÁI XE<br>Iổ GPLX *                                                                                                    |                                           | 5 /                                               |                                                                                                    |
| THONG TIN NGƯỜI LÁI XE                                                                                                    |                                           |                                                   |                                                                                                    |
| THÔNG TIN NGƯỜI LÁI XE                                                                                                    |                                           |                                                   |                                                                                                    |
| lő GPLX *                                                                                                    |                                           |                                                   |                                                                                                    |
| Nhôp cố QRI V                                                                                                    |                                           |                                                   |                                                                                                    |
| Nilap So GPEX                                                                                                    |                                           | Q Tra cứu                                         |                                                                                                    |
| hông tin cá nhân                                                                                                    |                                           |                                                   |                                                                                                    |
| lọ và tên                                                                                                    | Ngày sinh                                 |                                                   | Số CMND/CCCD                                                                                                    |
| Nhập tên                                                                                                    | Nhập Ngày sinh                            |                                                   | Nhập Số CMND/CCCD                                                                                                    |
| loi cư trú                                                                                                    |                                           |                                                   |                                                                                                    |
| Nhập nơi cư trú                                                                                                    |                                           |                                                   |                                                                                                    |
| lơi thường trú                                                                                                    |                                           |                                                   |                                                                                                    |
| Nhập nơi thường trú                                                                                                    |                                           |                                                   |                                                                                                    |
| 'hông tin giấy phép lái xe                                                                                                    |                                           |                                                   |                                                                                                    |
| Số GPLX Đơn vị cấp                                                                                                    | Ngày cấp Ngày hết l                       | hạn Hạng GPLX                                     | Ngày trúng tuyển                                                                                                    |
| 'hông tin yêu cầu thay đổi                                                                                                    |                                           |                                                   |                                                                                                    |
| Số Căn cước công dân                                                                                                    |                                           |                                                   |                                                                                                    |
|                                                                                                    |                                           |                                                   |                                                                                                    |
| Nnạp so CCCD                                                                                                    |                                           |                                                   |                                                                                                    |
| Nơi thường trú                                                                                                    |                                           |                                                   |                                                                                                    |
| 'înh/Thành Phố *                                                                                                    | Quận/ Huyện *                             |                                                   | Phường/Xã *                                                                                                    |
| – Chọn Tỉnh/ Thành phố –                                                                                                    | *                                         | *                                                 | *                                                                                                    |
| )ịa chỉ chi tiết                                                                                                    |                                           |                                                   |                                                                                                    |
| Nhập số nhà, thôn, xóm                                                                                                    |                                           |                                                   |                                                                                                    |
| ① Để bổ sung, cập nhật thông tin số CCCD, Nơi t                                                                                                    | hường trú mới nhất từ Cơ sở dữ liệu Quốc  | gia về Dân cư, truy cập tại đây !                 |                                                                                                    |
|                                                                                                    |                                           |                                                   |                                                                                                    |
| HÔNG TIN SỨC KHỎE NGƯỜI LÁI XE                                                                                                    |                                           | ÁNH CHÂN DUNG                                     |                                                                                                    |
| 🔵 Sử dụng GKSK điện tử  🧕                                                                                                    | ) Sử dụng GKSK chứng thực điện tử         |                                                   | Inhấn xem ảnh mẫu                                                                                                    |
| 3iấv khám sức khỏe chứng thực điện tử *                                                                                                    |                                           |                                                   | * Lưu ý:                                                                                                    |
| Vui lòng đình kèm file giấy khám sức khỏe chứng                                                                                                    | thưc điên tử Chon file                    | ی<br>Nhấn vào đây để upload ảnh                   | - Phông nền sử dụng màu xanh                                                                                                    |
|                                                                                                    |                                           | 8                                                 | - Trang phục nên tránh màu trắng và màu đen                                                                                                    |
| hực điện tử tại UBND Xã/Phường trên Cổng DVCQ                                                                                                    | u la Glay knam suc knoe dupc chung<br>G.  |                                                   | - Đầu không được nghiêng quá 5 độ                                                                                                    |
|                                                                                                    |                                           |                                                   | <ul> <li>Sử dụng ảnh chụp thẳng, miệng khép, mắt mở bình thường, không<br/>đeo kính gọng dày và mắt kính sắm màu (chỉ cho phép đeo kính trắng</li> </ul> |
|                                                                                                    |                                           |                                                   | gọng nhỏ, khuyến cáo nên bỏ kỉnh khi chụp ảnh chân dung).<br>Xem chi tiết →                                                                              |
|                                                                                                    |                                           |                                                   |                                                                                                    |
| HÀNH PHẦN HỒ SƠ                                                                                                    |                                           |                                                   |                                                                                                    |
| ilấy phép lái xe *                                                                                                    |                                           |                                                   |                                                                                                    |
| Vui lòng đính kèm file scan màu đầy đủ mặt trước                                                                                                    | : và mặt sau giấy phép lái xe đã được cấp | (chỉ đính kèm 1 file định dạng: pdf, d            | locx) Chọn file                                                                                                    |
| hứng minh nhân dân *                                                                                                    |                                           |                                                   |                                                                                                    |
| Vui lòng đính kèm file scan màu đầy đủ mặt trước                                                                                                    | : và mặt sau CMND/CCCD (chỉ đính kèm 1    | 1 file định dạng pdf, docx)                       | Chọn file                                                                                                    |
| /HÔNG TIN LIÊN HỆ                                                                                                    |                                           |                                                   |                                                                                                    |
| do và tân *                                                                                                    | Số điện thani *                           |                                                   | Thự điện tự *                                                                                                    |
| Bùi Thi Thủy                                                                                                    | © 0943962605                              |                                                   | □ thuybt77@gmail.com                                                                                                    |
|                                                                                                    |                                           |                                                   |                                                                                                    |
|                                                                                                    |                                           |                                                   |                                                                                                    |

## Bước 4: Khai báo thông tin nhận kết quả tại nhà

Người dân thực hiện:

- Lựa chọn hình thức nhận kết quả: Nhận trực tiếp tại cơ quan cấp hoặc nhận tại nhà.
- Kiểm tra lại thông tin người nhận
- Khai báo địa chỉ nhận kết quả (nếu có nhu cầu nhận tại nhà)

## =>Bấm Thanh toán và nộp hồ sơ

| 🏫 GIỚI THIỆU TRA CỨU HỒ SƠ HƯỚNG DẦN SỦ          |                                                                                                    | sử dụng                                                            |                            |
|--------------------------------------------------|----------------------------------------------------------------------------------------------------|--------------------------------------------------------------------|----------------------------|
| Trang chủ > Dịch vụ công đối                     | giấy phép lái xe trực tuyến mức độ                                                                   | 4                                                                  |                            |
| THÔNG TIN NHẬN KẾ                                | TQUẢ                                                                                                 |                                                                    |                            |
| 🔵 Thanh toán và nhận kết                         | t quả trực tiếp                                                                                      | Thanh toán và nhận kết quả tại nhà                                 | VIETNAM POET               |
| Thông tin người nhận                             |                                                                                                    |                                                                    |                            |
| Họ và tên người nhận *                           |                                                                                                    | Số điện thoại *                                                    | Thư điện tử *              |
| Mai Văn Quyết                                    |                                                                                                    | 0942682056                                                         | quyetmv.set@gmail.com      |
| Địa chỉ nhận kết quả<br>Tính/Thành Phố           |                                                                                                    | Quận/ Huyện                                                        | Phường/Xã                  |
| – Chọn Tỉnh/ Thành phố –                         |                                                                                                    |                                                                    |                            |
| Địa chỉ chi tiết                                 |                                                                                                    |                                                                    |                            |
| Nhập số nhà, thôn, xóm                           |                                                                                                    |                                                                    |                            |
| THÔNG TIN PHÍ/LỆ PI                              | HÍ                                                                                                   |                                                                    |                            |
| Phí đổi giấy phép lái xe                         | 135.000 VNĐ                                                                                          |                                                                    |                            |
| Hình thức chuyển trả:                            | Thông thường                                                                                         |                                                                    |                            |
| Thời gian chuyển phát GPLX                       | Thời gian chuyển phát GPLX                                                                           | kể từ ngày bưu điện nhận được giấy phép lái xe.                    |                            |
|                                                  | (rvgay rinan GPLX duộc tinn i                                                                        | u ngay iam việc liệp theo kẽ lũ ngây cơ quân giải quyết xử lý thôi | ng bao da co kel qua GrLA) |
|                                                  |                                                                                                    | địa điểm nhận kết quả)                                             |                            |
| Giá cước:                                        | (Hiên thị khi người dân chọn                                                                         |                                                                    |                            |
| Giá cước:<br>* Lưu ý: Người nhận                 | (Hiện thị khi người dân chọn<br>kết quả phải là chủ giấy phép lái                                    | Xe.                                                                |                            |
| Giả cước:<br>* Lưu ý: Người nhận<br>Vưi lòng tha | (Hiên thị khi người dân chọn<br>kết quả phải là chủ giấy phép lái<br>nh toán cước phi vận chuyến khi | xe.<br>nhận kết quả                                                |                            |

Bước 5: Thanh toán trực tuyến

Người dân thực hiện thanh toán lệ phí theo quy định. Thực hiện các bước thanh toán theo ngân hàng đã chọn

| Vietcombank VietinBank BIDV | Đơn <mark>h</mark> àng<br>Thanh taon là nhị can dai |
|-----------------------------|-----------------------------------------------------|
|                             | GPLX - Test                                         |
| SinLuyng vn                 | Nhà cung cấp<br>Tổng cục đường bộ Việt Nam          |
|                             | Phí giao dịch<br>0 VND                              |
| 3 Chọn ví điện tử           | Giá trị thanh toán:                                 |
|                             | 135.000 VND                                         |

Sau khi nộp hồ sơ thành công, hệ thống hiển thị thông báo nộp hồ sơ thành công.

## Bước 6: Theo dõi trạng thái xử lý hồ sơ

Người dân sau khi nộp hồ sơ thành công sẽ nhận được thông báo về mã hs đã nộp để dùng khi tra cứu HS.

Ngoài ra, Người dân bấm "**Tải biên lai**" về máy để xem thông tin chi tiết biên lai hoặc bấm [Xem hồ sơ của tôi] để theo dõi chi tiết hồ sơ

| TỔNG CỤC ĐƯỜNG BỘ VIỆT NAM<br>CỔNG DỊCH VỤ CÔNG TRỰC TUYẾN                              | Q Tào Vũ Hoàng 🗸 |
|-----------------------------------------------------------------------------------------|------------------|
| 🏫 GIỚI THIỆU TRA CỨU HỒ SƠ HƯỚNG DẪN SỬ DỤNG CÂU HỎI THƯỜNG GẶP                         |                  |
|                                                                                         |                  |
|                                                                                         |                  |
| Chúc mừng bạn đã nộp hồ sơ thành công                                                   |                  |
| Mã hồ sơ: 000.00.15.604-200701-7001                                                     |                  |
| Khi có thông tin xử lý hồ sơ, chúng tôi sẽ thông báo cho bạn qua thư điện tử người nộp. |                  |
| Trån trongl                                                                             |                  |
| Xem hồ sơ của tội Tải biện lại                                                          |                  |
|                                                                                         |                  |
|                                                                                         |                  |
|                                                                                         |                  |
|                                                                                         |                  |
|                                                                                         |                  |

Hoặc người dân Bấm vào tên tài khoản →Thông tin cá nhân để theo dõi danh sách hồ sơ đã nộp

| 🔿 GIỚI THIỆU TRA CỨU HỒ SƠ          | HƯỚNG                   | DÂN SỬ DUNG                                                                         |                                                      |                                                          |                                    |                             |
|-------------------------------------|-------------------------|-------------------------------------------------------------------------------------|------------------------------------------------------|----------------------------------------------------------|------------------------------------|-----------------------------|
| Trang chủ > Danh sách hồ sơ của tôi |                         |                                                                                     |                                                      |                                                          |                                    |                             |
| 0                                   | DANH SÁCH HỒ SƠ CỦA TÔI |                                                                                     |                                                      |                                                          |                                    |                             |
| Mai Văn Quyết                       | Mã hồ sơ *              |                                                                                     |                                                      | Trạng thái xử lý *                                       |                                    | 15-                         |
|                                     | Nnạp                    | Ma no so                                                                            |                                                      | Chộn trạng thai xư lý                                    |                                    | lem                         |
| Thông tin tài khoản                 | Hiển thị kết quả        |                                                                                     |                                                      |                                                          |                                    |                             |
| Danh sách hồ sơ của tôi             | STT                     | Mã hồ sơ                                                                            | Dịch vụ công                                         | Cơ quan giải quyết                                       | Tình trạng xử lý                   |                             |
|                                     | 1                       | 000.00.15.G04-200602-7024                                                           | Cấp đổi giấy phép lái xe                             | Tổng cục Đường bộ Việt Nam                               | Chờ tiếp nhận                      | Ø                           |
|                                     | 2                       | 000.00.15.G04-200602-7023                                                           | Cấp đổi giấy phép lái xe                             | Tổng cục Đường bộ Việt Nam                               | Chờ tiếp nhận                      | ø                           |
|                                     | 3                       | 000.00.15.G04-200602-7022                                                           | Cấp đổi giấy phép lái xe                             | Tổng cục Đường bộ Việt Nam                               | Chờ tiếp nhận                      | Ø                           |
|                                     | 4                       | 000.00.15.G04-200602-7021                                                           | Cấp đổi giấy phép lái xe                             | Tổng cục Đường bộ Việt Nam                               | Chờ tiếp nhận                      | Ø                           |
|                                     |                         | 000 00 15 00 1 000 00 7000                                                          | Cấn đổi giấy phén lái xe                             | Tổng cục Đường bộ Việt Nam                               | Đã tiếp nhận                       | Ø                           |
|                                     | 5                       | 000.00.15.G04-200602-7020                                                           |                                                      |                                                          |                                    |                             |
|                                     | 5                       | 000.00.15.G04-200602-7020                                                           | Cấp đổi giấy phép lái xe                             | Tổng cục Đường bộ Việt Nam                               | Chờ tiếp nhận                      | Ø                           |
|                                     | 5<br>6<br>7             | 000.00.15.G04-200602-7020<br>000.00.15.G04-200602-7019<br>000.00.15.G04-200602-7018 | Cấp đổi giấy phép lái xe<br>Cấp đổi giấy phép lái xe | Tổng cục Đường bộ Việt Nam<br>Tổng cục Đường bộ Việt Nam | Chờ tiếp nhận<br>Yêu cầu bổ sung t | <b>₽</b><br>va <b>te</b> Wi |

Đồng thời, sau khi nộp hồ sơ thành công hoặc hồ sơ được xử lý thì người dân sẽ nhận được email thông báo từ hệ thống.

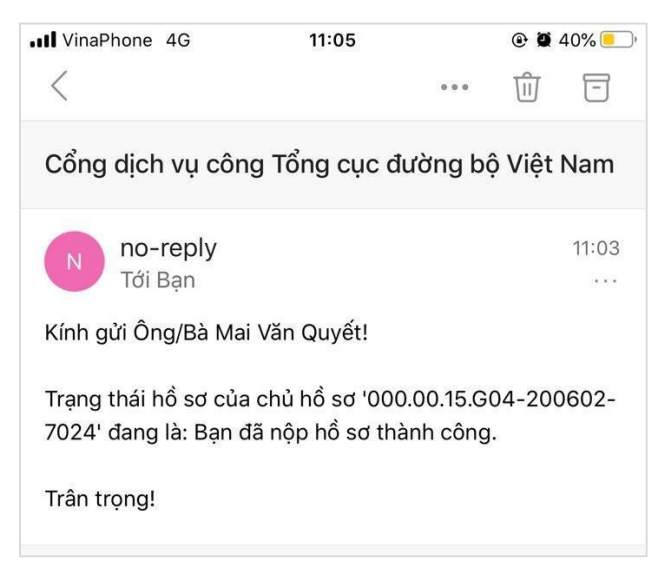

### 2.2 Link video hướng dẫn thực hiện

Người dân truy cập đường dẫn sau để xem trực quan các bước thực hiện dịch vụ cấp đổi GPLX mức độ 4 và cấp mới GPLX mức độ 4:

https://dvc4.gplx.gov.vn/p/home/dvc-huong-dan-su-dung.html